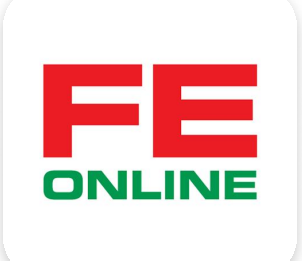

# hướng dẫn sử dụng ứng dụng FE ONLINE 2.0

### **FE CREDIT**

Khởi tạo và quản lý khoản vay, thẻ tín dụng ÜDANK Tiện ích ngân hàng số

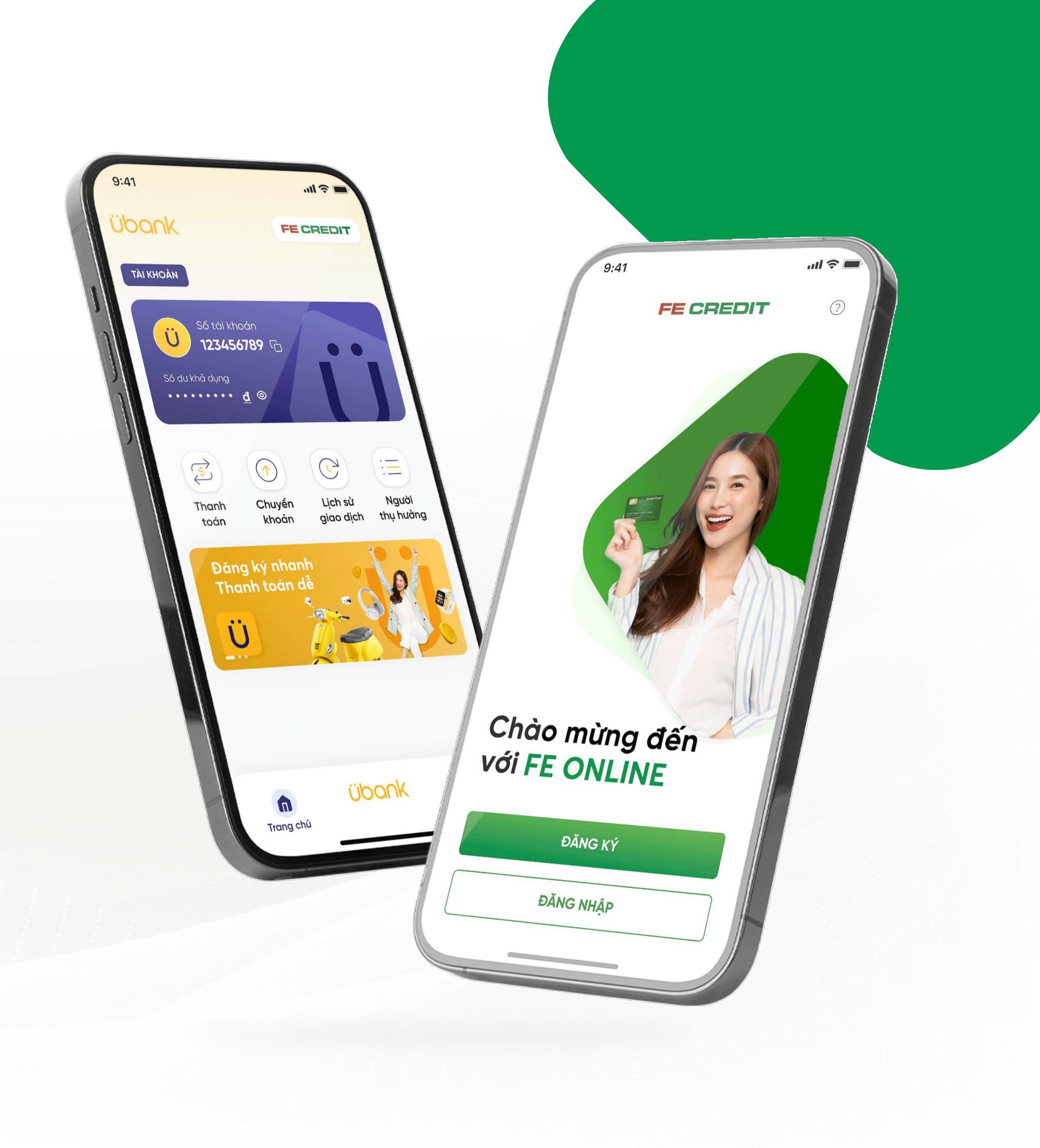

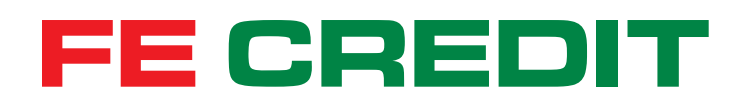

## Hướng dẫn CHUYỂN ĐỔI TRẢ GÓP GIAO DỊCH THẢ và QUẢN LÝ KHOẢN TRẢ GÓP trên ứng dụng FE ONLINE 2.0

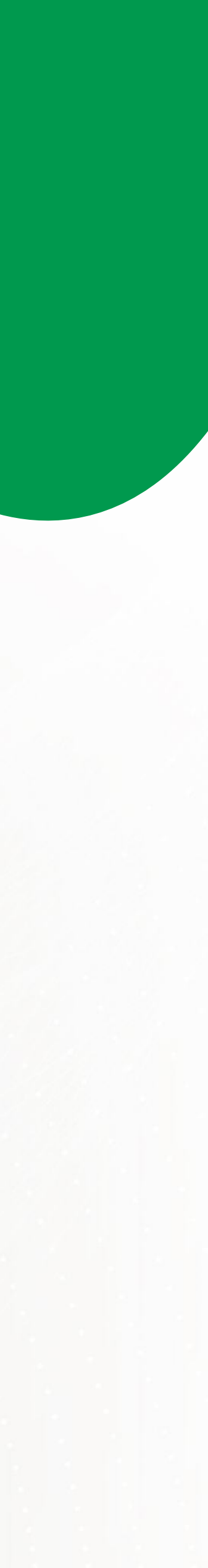

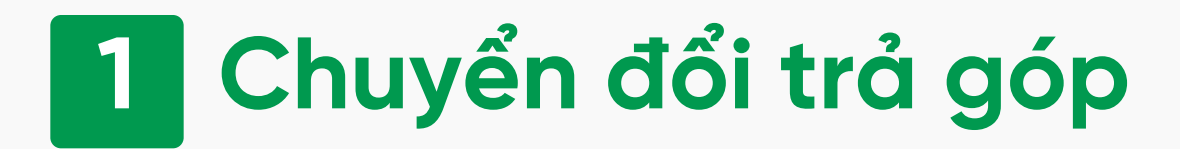

### 1.1 Truy cập mục "THể"

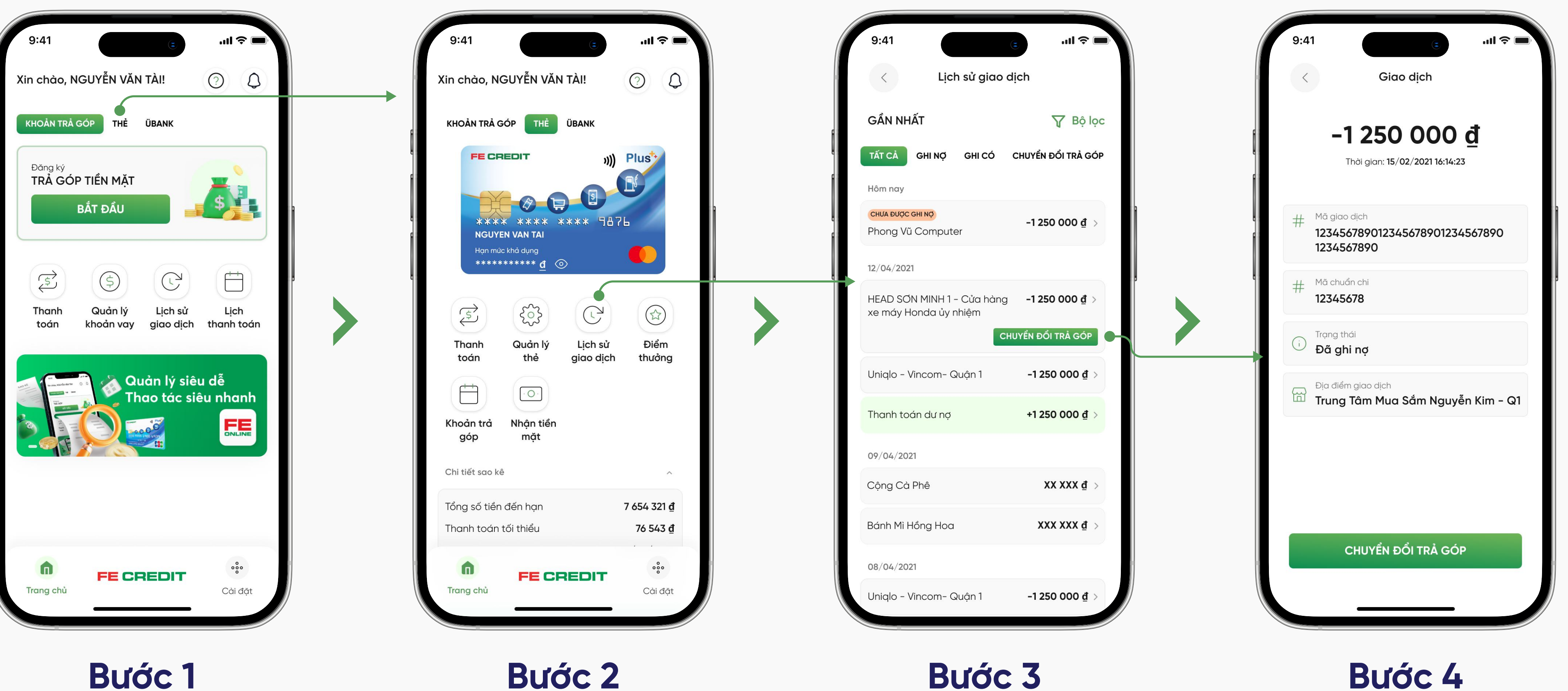

Từ trang chủ ứng dụng FE ONLINE 2.0, chọn mục "**THể**"

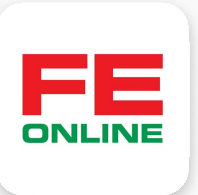

### 1.2 Chọn giao dịch cần chuyển đổi

Chọn "Lịch sử giao dịch"

Chọn "Chuyển đổi trả góp" ở giao dịch đủ điều kiện

Từ màn hình chi tiết giao dịch đủ điều kiện, chọn "Chuyển đổi trả góp"

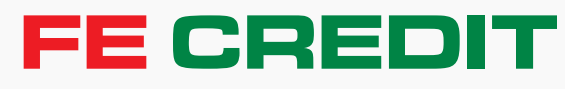

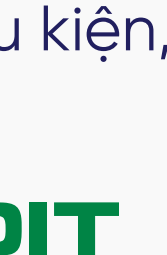

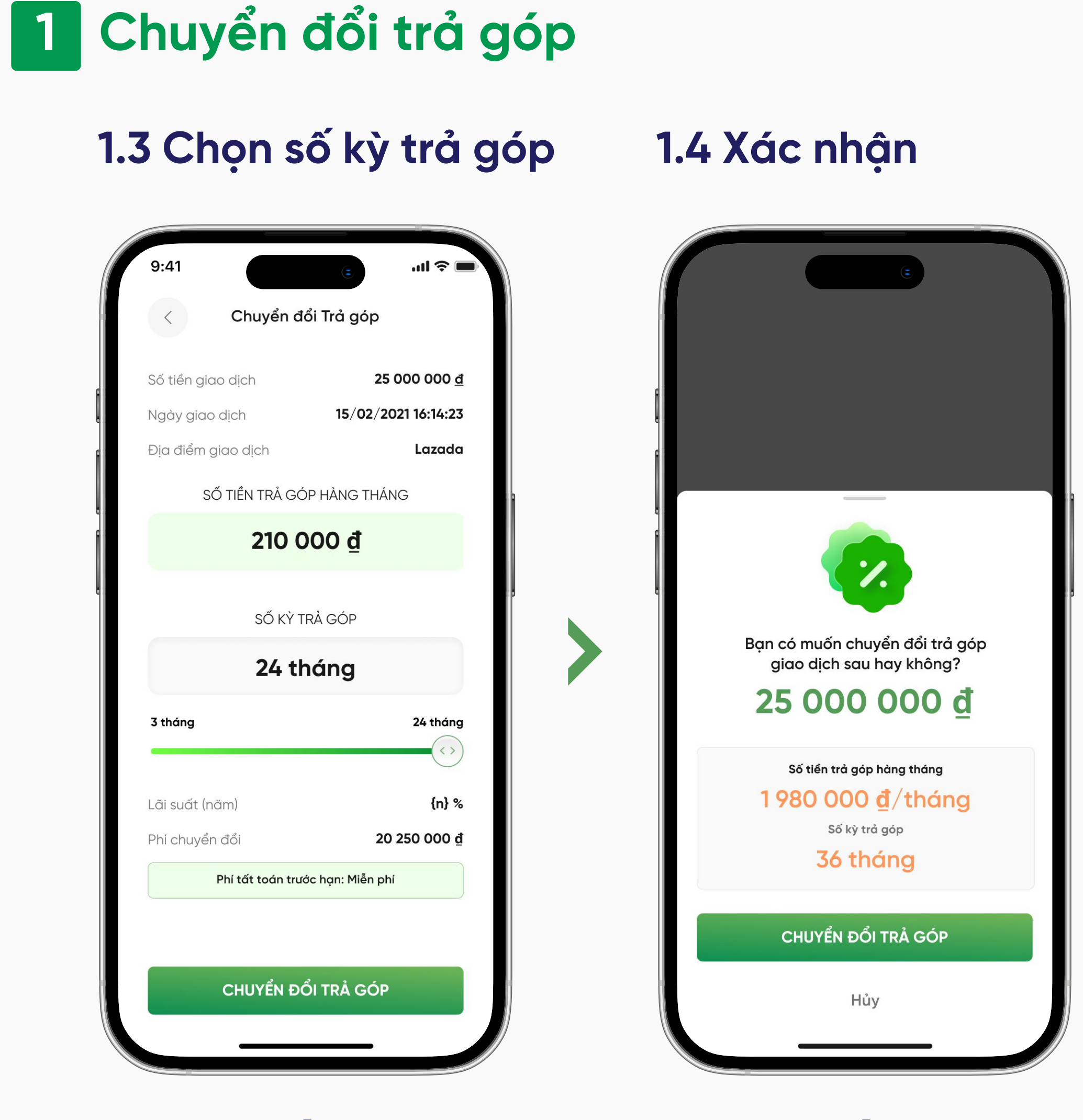

### Bước 5

Chọn số kỳ trả góp mong muốn

Bước 6

Xác nhận "Chuyển đổi trả góp"

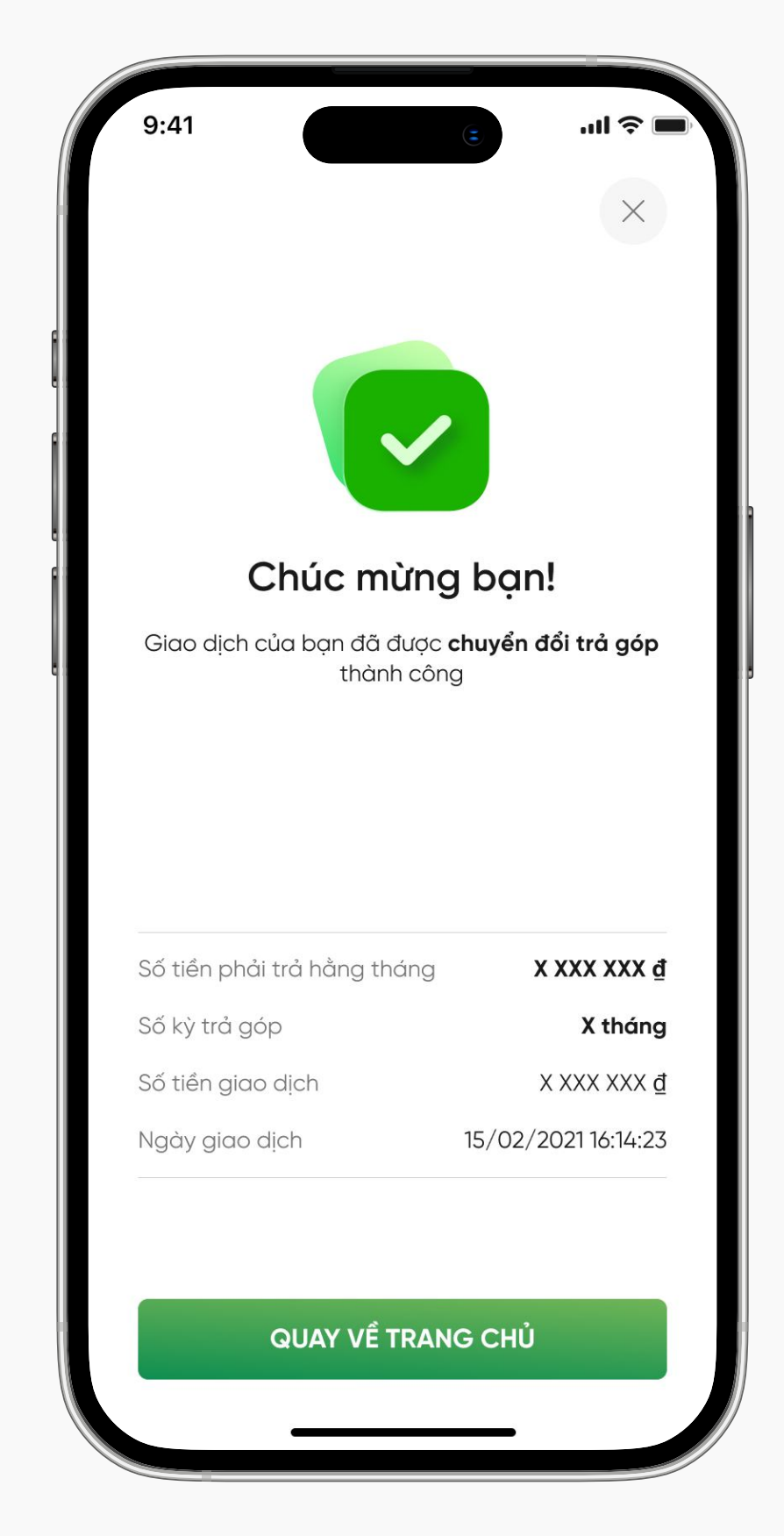

Chuyển đổi trả góp thành công!

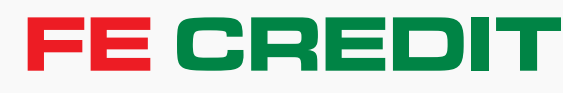

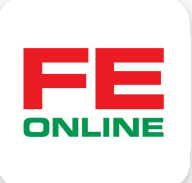

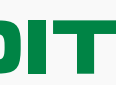

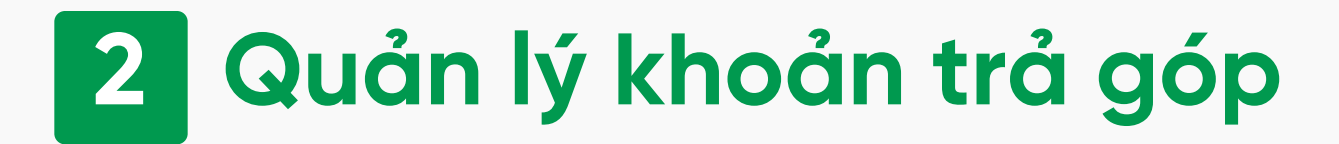

### 2.1 Truy cập mục "THể"

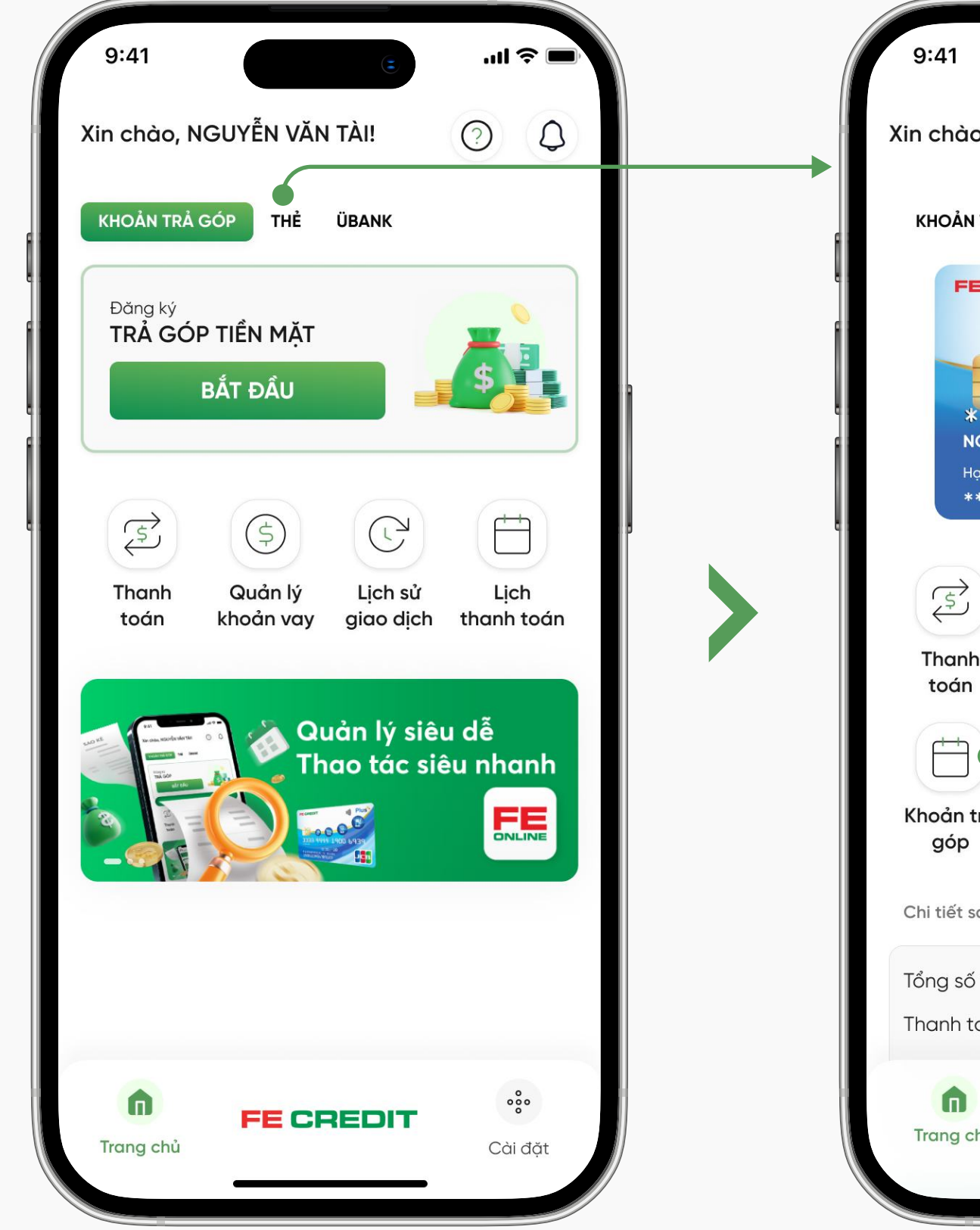

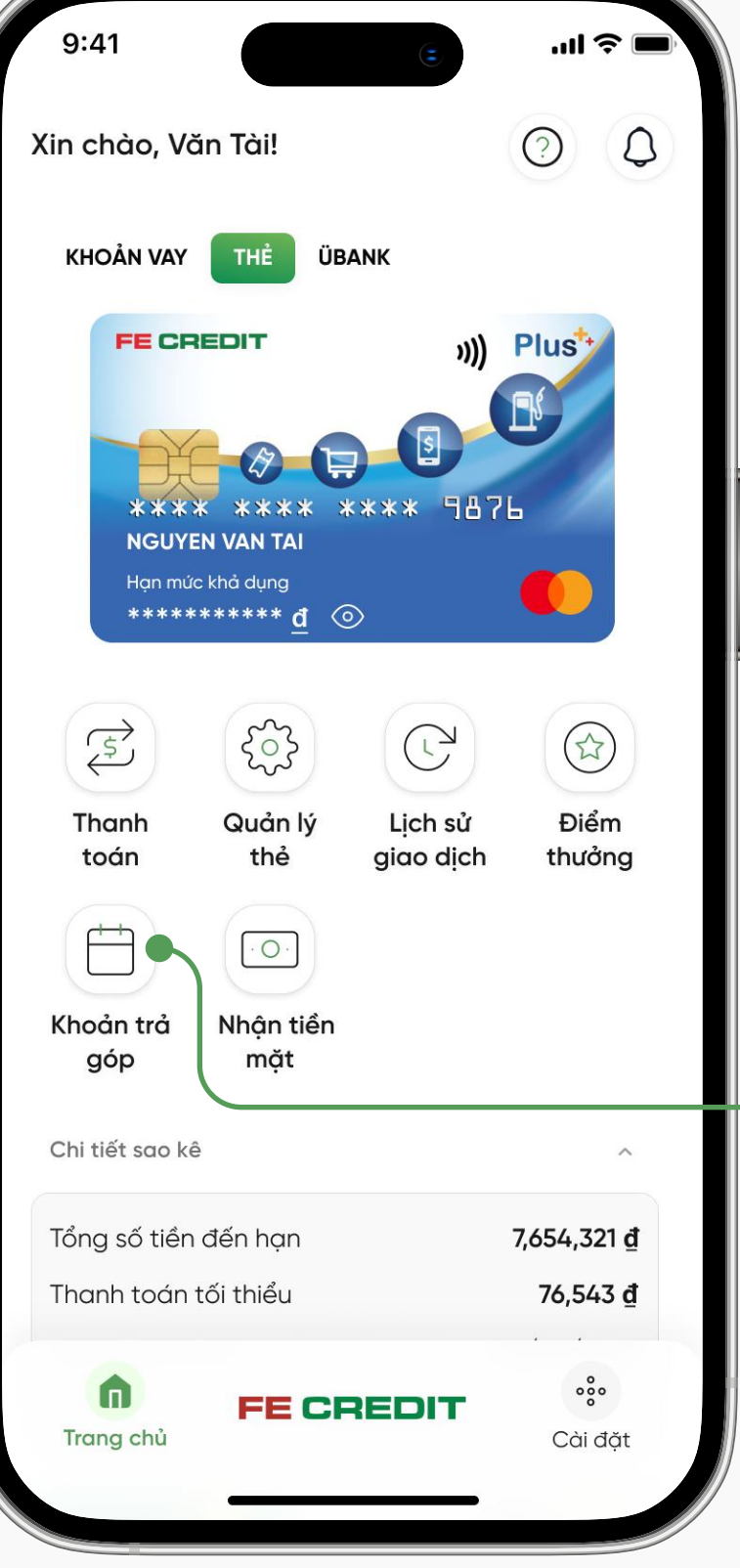

### Bước 1

Từ trang chủ ứng dụng **FE ONLINE 2.0**, chọn mục "**THể**"

Bước 2 Chọn "Khoản trả góp"

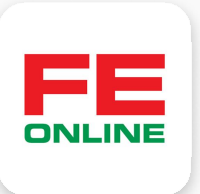

### 2.2 Quản lý các khoản trả góp đã chuyển đổi

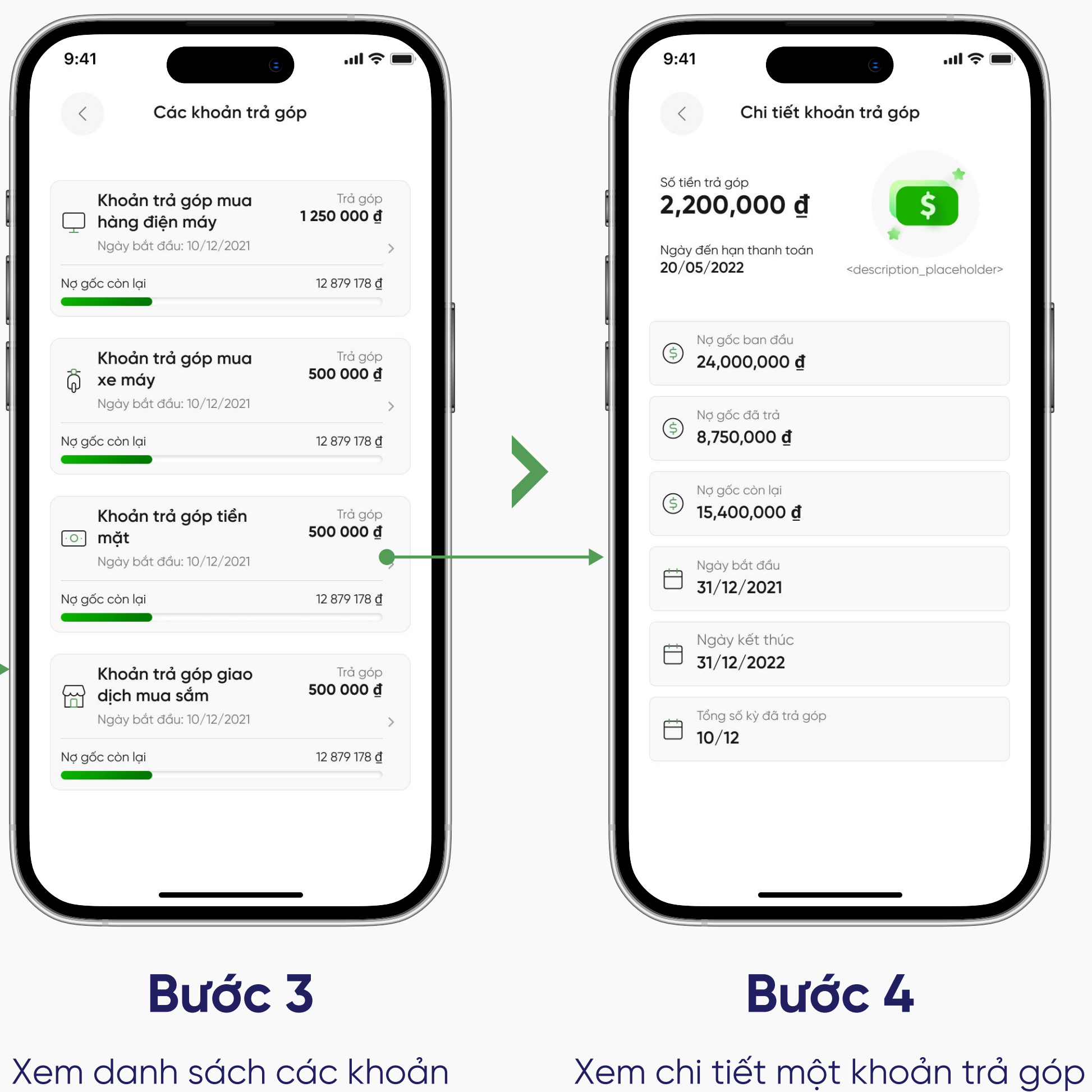

Xem danh sách các khoár trả góp đã chuyển đổi

**FE CREDIT** 

đã chọn

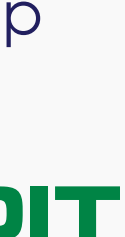